★本マニュアルでは"test@sample.com"というメールアドレスを設定変更する例でご説明いたします。 メールアドレス・ドメインをお客様のものに読み替えてご覧ください。

1) Mailを起動します。

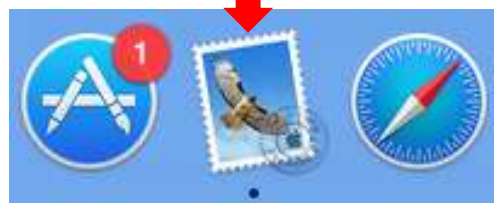

2) 「メール」の「アカウントを追加」をクリックします。

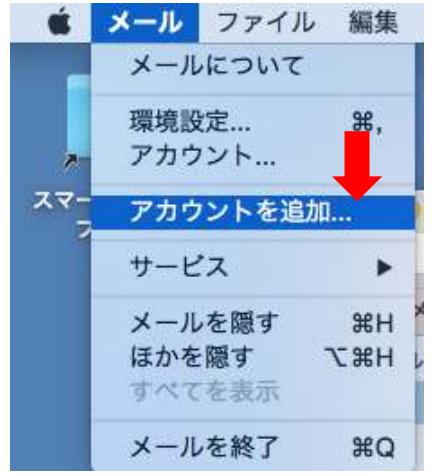

3)「その他のメールアカウントを追加…」を選択し「続ける」をクリックします。

| 追 <mark>加するメー</mark> ル | ッアカウントを選択         |
|------------------------|-------------------|
|                        | ICloud            |
|                        | ○ E B Exchange    |
|                        | • Google          |
|                        | ○ YAHOO!          |
|                        | ○ Aol.            |
|                        | ◎ その他のメールアカウントを追加 |
| ?                      | キャンセル 続ける         |

| 氏名                     | : test          |
|------------------------|-----------------|
| メ <mark>ー</mark> ルアドレス | test@sample.com |
| パスワード                  | :               |

| 氏名      | 分かりやすい名前        |
|---------|-----------------|
| メールアドレス | test@sample.com |
| パスワード   | 設定されたパスワード      |

入力が完了したら「作成」をクリックします。

5)「次へ」をクリックします。

| 氏名:      | test            |
|----------|-----------------|
| メールアドレス: | test@sample.com |
| パスワード:   | •••••           |
| 設定を検出中   |                 |

| アカウントの種類: | IMAP POP        |
|-----------|-----------------|
| メールサーバ:   | pop.sample.com  |
| ユーザ名:     | test.sample.com |
| パスワード:    | •••••           |
|           |                 |

| アカウントの種類 | POP             |
|----------|-----------------|
| メールサーバ   | pop.sample.com  |
| ユーザ名     | test.sample.com |
| パスワード    | 設定されたパスワード      |

入力が完了したら「次へ」をクリックします。

7)以下を入力します。

| SMTP サーバ: | smtp.sample.com |
|-----------|-----------------|
| ユーザ名:     | test.sample.com |
| パスワード:    |                 |
|           |                 |

| SMTPサーバ | smtp.sample.com |
|---------|-----------------|
| ユーザ名    | test.sample.com |
| パスワード   | 設定されたパスワード      |

入力が完了したら「作成」をクリックします。

8)「メール」の「環境設定…」をクリックする。

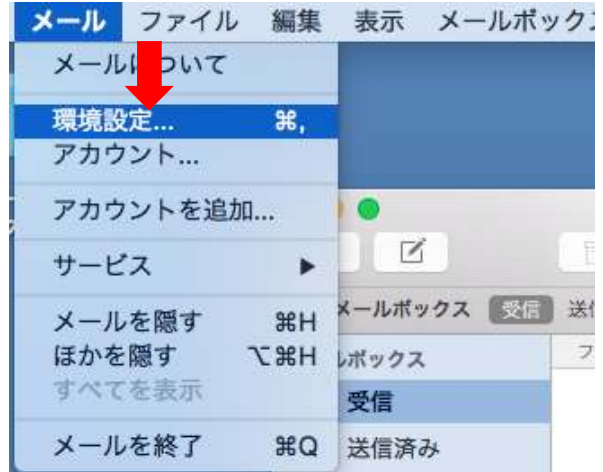

9) アカウント画面が表示されます。

|                    | アカウント                                                                                              |                                                                                                    |
|--------------------|----------------------------------------------------------------------------------------------------|----------------------------------------------------------------------------------------------------|
| 一般         アカウント   | ▲ ○ ○ ○ ○ ○ ○ ○ ○ ○ ○ ○ ○ ○ ○ ○ ○ ○ ○ ○                                                            | Symp                                                                                                    |
| @ test@samp<br>POP | アカウント情報       メー         アカウントの種類:       説明:         メールアドレス:       氏名:         受信用メールサーバ:       1 | <ul> <li>ルボックスの特性 詳細</li> <li>✓ このアカウントを使用</li> <li>POP</li> <li>test@sample.com</li> <li>test</li> <li>pop.sample.com</li> </ul> |
|                    | ユーザ名:<br>パスワード:                                                                                    | test.sample.com                                                                                                    |
| + -                | 送信用メールサーパ(SMTP):                                                                                   | smtp.sample.com:test.sample.l 🗘                                                                                                   |
|                    |                                                                                                    | ?                                                                                                    |

| 0) 「詳細」を選択し、以      | 」下のように設定します。                                                                                                    |
|--------------------|----------------------------------------------------------------------------------------------------|
| • • •              | アカウント                                                                                                    |
| 一般 アカウント 迷惑メー      | A) ひつ 2 か (花) 第名 ルール                                                                                                    |
| @ test@samp<br>POP | アカウント情報 メールボックスの特性 詳細                                                                                                    |
|                    | <ul> <li>アカウント設定を自動的に検出して管理</li> <li>新規メッセージを自動的に受信するときに含める</li> <li>メッセージ受信後にメッセージのコピーをサーバから削除:</li> <li>即時</li> <li>今すぐ削除</li> </ul> |
|                    | メッセージのサイズが KB を超えるときに警告                                                                                                    |
|                    |                                                                                                    |
|                    | 以下の詳細オプションを変更するときは、事前にシステム管理<br>者に確認してください。                                                                                            |
|                    | ポート: 110 🗍 SSL を使用                                                                                                    |
|                    | 認証: パスワード                                                                                                    |
|                    | ☑ セキュリティ保護されていない認証を許可                                                                                                    |
|                    |                                                                                                    |
|                    |                                                                                                    |
|                    |                                                                                                    |
|                    |                                                                                                    |
| + -                |                                                                                                    |
|                    | 2                                                                                                    |
|                    |                                                                                                    |

| アカウント設定を自動的に検出して管理          | チェックしない          |
|-----------------------------|------------------|
| 新規メッセージを自動的に受信する時に含める       | チェックする           |
| メッセージ受信後にメッセージのコピーをサーバーから削除 | チェックする<br>即時(推奨) |
| ポート                         | 110              |
| SSLを使用                      | チェックしない          |
| 認証                          | パスワード            |
| セキュリティ保護されていない認証を許可         | チェックする           |

設定が完了したら「アカウント情報」を選択します。

11) 「アカウント情報」で「SMTPサーバリストを編集…」をクリックします。

| 71       | コウントの種類: POP<br>説明: test@sample.com |
|----------|-------------------------------------|
|          | 脱明: test@sample.com                 |
|          |                                     |
| د        | ールアドレス: test@sample.com             |
|          | 氏名: test                            |
| 受信用      | ヨメールサーバ: pop.sample.com             |
|          | ユーザ名: test.sample.com               |
|          | なし                                  |
| 送信用メールサ- | -/( (SMTP)                          |
|          | serily sample com feet sample com   |
|          |                                     |

12) 追加したサーバ名を選択し「詳細」をクリックし以下を設定します。

| smp.sample.com<br>+ -<br>アカウント情報 詳細        |   |
|--------------------------------------------|---|
| + -<br>アカウント情報<br>アカウント情報<br>詳細<br>アカウント情報 |   |
| + -<br>アカウント情報<br>アカウント情報<br>詳細<br>アカウント情報 |   |
| + - アカウント情報 詳細                             |   |
| アカウント情報 詳細                                 |   |
| マキャントの中た中部的に接出して際期                         | _ |
| - アガラフト設定を目動的に換出して言理<br>ポート: 587 ○ SSLを使用  |   |
| 認証: パスワード                                  |   |
| ✓ セキュリティ保護されていない認証を許可                      |   |
| ユーザ名: test.sample.com                      | = |
|                                            |   |

| アカウント設定を自動的に検出して管理  | チェックしない |
|---------------------|---------|
| ポート                 | 587     |
| SSLを使用              | チェックしない |
| 認証                  | パスワード   |
| セキュリティ保護されていない認証を許可 | チェックする  |

設定が完了したら「OK」をクリックします。

13) 赤丸ボタンをクリックします。

| @ test@samp<br>POP | アカウント情報 メ        | ールボックスの特性 詳細                 |
|--------------------|------------------|------------------------------|
|                    | アカウントの種類:        | POP                          |
|                    | 説明:              | test@sample.com              |
|                    | メールアドレス:         | test@sample.com              |
|                    | 氏名:              | test                         |
|                    | 受信用メールサーバ:       | pop.sample.com               |
|                    | ユーザ名:            | test.sample.com              |
|                    | パスワード:           | ••••••                       |
|                    | 送信用メールサーバ(SMTP): | smtp.sample.com:test.sample. |
|                    |                  | 🔽 このサーバのみを使用                 |
|                    |                  |                              |

14) 「保存」をクリックします。

| -般 アカウント 迷惑<br>(C) (C) (C) (C) (C) (C) (C) (C) (C) (C) | <ul> <li>×ール フォントとカラー 表示 作</li> <li>"test@sample.com"POP アカ<br/>しますか?</li> <li>保存しないと、変更内容は失われます</li> </ul> | <ul> <li>         オール     </li> <li>         ウントの変更内容を保存     </li> <li>         す。     </li> </ul> |
|--------------------------------------------------------|----------------------------------------------------------------------------------------------------|----------------------------------------------------------------------------------------------------|
|                                                        | 保存しないキー                                                                                                    | ヤンセル 保存                                                                                            |
|                                                        | 氏名:                                                                                                    | test                                                                                               |
|                                                        | 受信用メールサーバ:<br>ユーザ名:                                                                                         | pop.sample.com<br>test.sample.com                                                                  |
|                                                        | パスワード:                                                                                                    | ••••••                                                                                             |
|                                                        | 送信用メールサーパ(SMTP):                                                                                            | smtp.sample.com:test.sample.i 🗘                                                                    |
|                                                        |                                                                                                    | 🔽 このサーバのみを使用                                                                                       |

以上で設定は完了です。